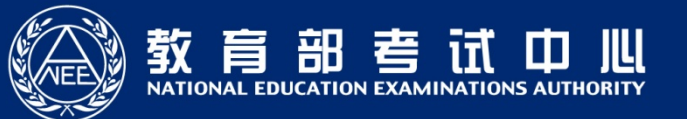

## 全国大学英语四、六级考试 (CET) 新版考务管理系统培训会 (考生端操作)

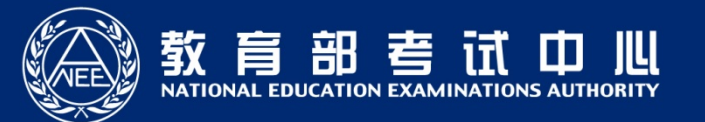

#### ■ 1.考生系统使用流程

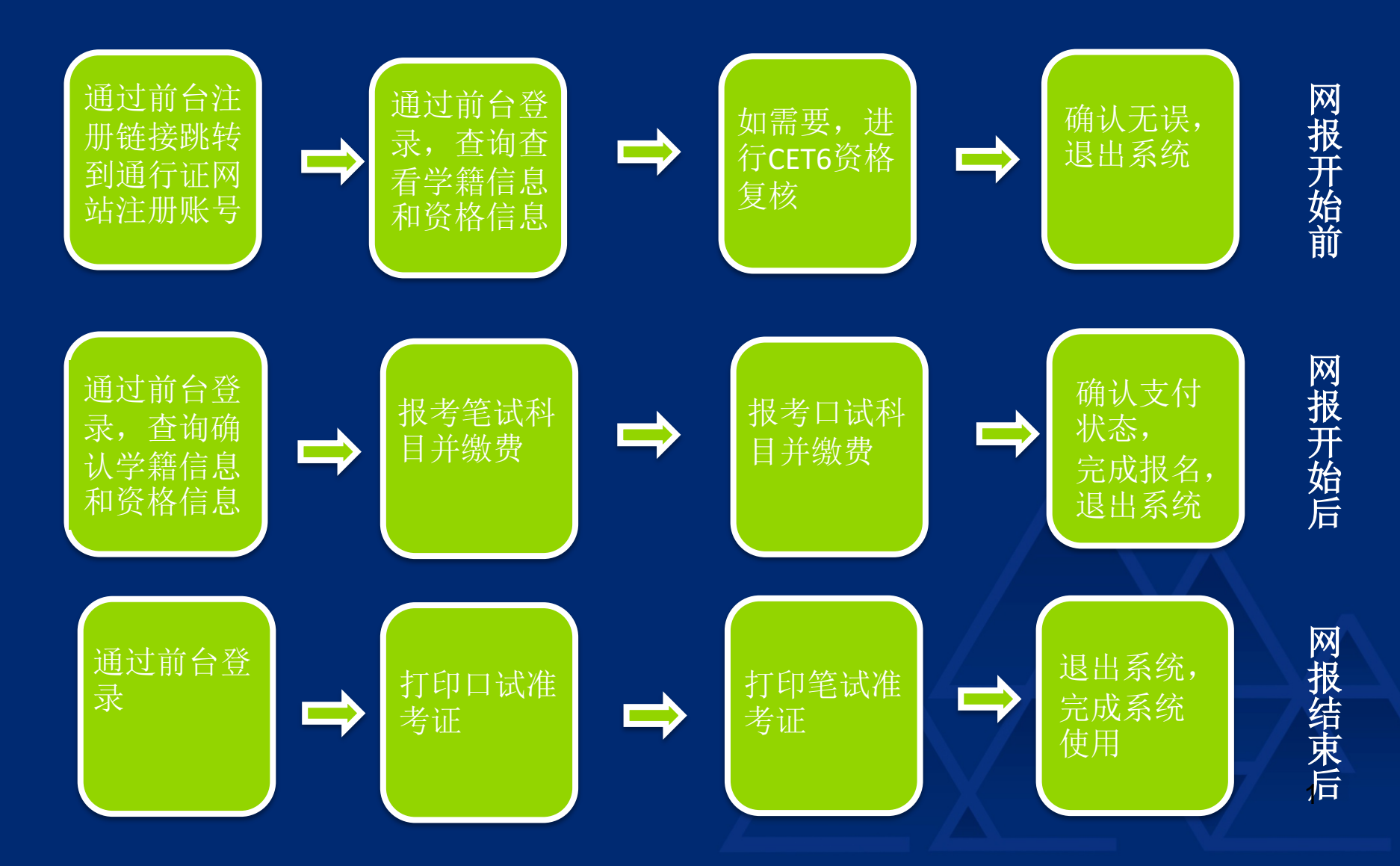

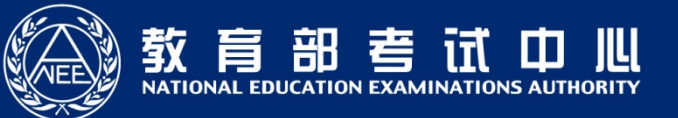

#### 2.考生系统使用注意事项(1/3)

■ CET通行证账号只支持使用电子邮箱。在通行证管理网站注册通行证账号时:

- 建议使用真实邮箱,以免忘记邮箱密码无法找回。
- 注册后及时验证邮箱,以免输错邮箱。
- 账号密码要求:不能小于8位,且必须同时要包含字母、数字和特殊字符 (!@#\$%^&\*\_-)3种字符。
- 通行证账号建议用自己常用的,如果报名后忘记,可以通过首页的《找回已报 名账号》找回。
- 通行证账号可以在多个考次中使用;可以在考试中心下辖的同样使用通行证账号的其他考试(如NCRE、MHK等)中使用。
- CET笔试考试进行前的所有操作都在本系统进行,包括报名、缴费、打印准考证。
- 请考生查看阅读首页的考试简介、考生须知、考试时间、报名流程、常见问题、 特别提示、最新动态等信息。系统使用时有疑问可打右上角的客服电话咨询。
- 在网上报名开始前、接到学校可进行信息资格确认的通知后,及时登录系统进行信息资格确认和CET6报考资格复核申请。

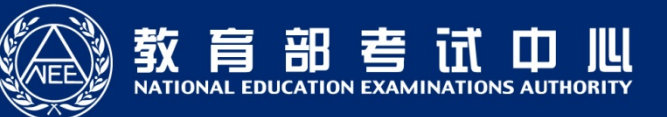

### 2.考生系统使用注意事项(2/3)

- 在网上报名开始前,考生只可以查询查看学籍和资格信息、进行CET6报考资格 复核申请,无法进行报名信息保存。
- 关于CET6资格复核申请:
  - 可以在《资格确认》页面申请,也可以在完成笔试报考后在《报名信息》页面申请。
  - 申请时需提供通过CET4的准考证号(成绩425分及以上)。
  - 2005年之前通过CET4的考生需要联系学校老师,让学校老师代为申请复核。
  - 如果申请考生学籍库证件号与提供的准考证号对应的证件号一致,无论姓名是否一 致,系统自动复核通过。
  - 如果申请考生学籍库证件号与提供的准考证号对应的证件号不一致,姓名一致,系
    统无法判定为同一个人,复核状态会变为"未复核",需要考生根据学校相关规定,携带相关证明,到学校管理员处进行手动复核。
  - 如果申请考生学籍库证件号、姓名都不与提交的准考证号对应的证件号、姓名一致, 则无法提交申请。
- 网上报名开始后考生可以保存报名信息、报考科目、缴费。
- 报考科目时,需先报考笔试,才可以报考对应科目的口试。
- 缴费时,需先成功支付笔试,才能支付对应科目的口试。

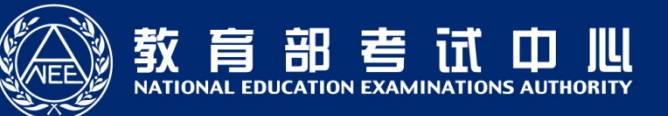

### 2.考生系统使用注意事项(3/3)

- 考生科目报名成功的唯一标识是:对应科目的支付状态为"已支付"。
- 在网上报名时间内,报考未支付的科目可以随时修改,已支付的科目不可以修改,不可以取消。
- 网上报名截止后,不可以新增和修改报考信息,但如果仍在报考科目所在校区的"报名管理时间"内,则依然可以进行缴费,否则也无法缴费。
- 考生报考后未缴费科目,将在24小时后被系统自动删除;如果报考科目全部被 删除,考生通过网上报名确认的报名信息也将在24小时后删除。只要在网上报 名时间内,且存在容量,考生可以重新报考。
- 谢费时,银行扣费成功,但系统显示科目支付状态为"未支付",不要重复缴费,可点击"更新"按钮更新支付状态。
- 网上打印口试准考证、笔试准考证入口:
  - 登录账号和密码登录系统。如果忘记了通行证密码可以通过邮箱重置; 如果忘记了通行证可以通过《找回已报名账号》找回,或通过打客服电 话找回。
  - 2: 快速打印准考证,需要输入姓名和证件号。

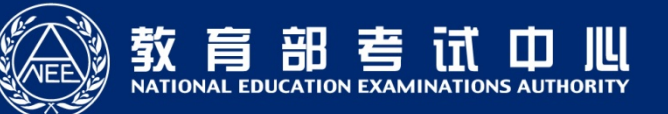

# 谢谢